# 不得具大陸戶籍、護照、身分證、定居 證或居住證情形具結書 操作手冊

居住證情形具結書......13

## 壹、 登入公務人員個人資料服務網(MyData)

- 一、 登入人事服務網(eCPA)並選擇公務人員個人資料服務網(MyData)
  - 使用「不得具大陸戶籍、護照、身分證、定居證或居住證情形具結書」 之功能,請先登入本總處 eCPA 網站(瀏覽器網址列輸入 https://ecpa.dgpa.gov.tw),並於應用系統之選項點選「公務人員個 人資料服務網(MyData)」。
  - 於 eCPA 選擇以自然人憑證、健保卡/醫事人員憑證或行動自然人憑證 登入,才可以使用 MyData 網站。

| R人事服務網         CCP           重要訊息:本系統之個<br>規定,於使用完單後,儘                                                                           | ▲<br>】<br>」人資料僅供作必要人事資料管理之用,<br>速刪除銷毀,避免外洩,如有違法致生措                | 最新<br>, 台端利用本系統之個人資料時, 請留<br>員害, 本總處將依法求償。                               | 新公告   下載專區   機關組織<br>意遵守個人資料保護法之相關            |
|----------------------------------------------------------------------------------------------------|-------------------------------------------------------------------|--------------------------------------------------------------------------|-----------------------------------------------|
| 自然人憑證                                                                                                    | 健保卡登入/醫事人                                                         | ☞ <sup>行動自然人憑識</sup>                                                     | 帳號密碼登入                                        |
| 機關憑證                                                                                                    | 員憑證登入                                                             | 行動自然人憑證                                                                  |                                               |
| 請輸入PinCode                                                                                                    | <ul> <li>●健保卡登入</li> <li>○醫事人員憑證登入</li> <li>請輸入健保卡註冊密碼</li> </ul> | 請輸入身分證字號                                                                 | 請輸入eCPA帳號                                     |
| 登入                                                                                                    |                                                                   | 登入                                                                       | 請輸入密碼                                         |
| <ul> <li>▲ 忘記密碼<br/>自然人憑證<br/>機關憑證GCA × XCA</li> <li>● 首次登入與瀏覽器設定</li> <li>● 自然人或機關憑證驅動程式</li> <li>● MAC及Linux跨平台網站元件</li> </ul> | 登入<br>▲ 忘記密碼<br>④ 登入說明文件<br>④ 安裝健保卡元件<br>④ 讀取健保卡錯誤說明              | <ul> <li>如何使用自然人憑證註冊?</li> <li>如何使用行動自然人憑證?</li> <li>有其他使用問題?</li> </ul> | <ul> <li>登入 首次登入說明</li> <li>▲ 忘記密碼</li> </ul> |

二、 登入 eCPA 後於「應用系統」列表中,再依以下圖示步驟1及2點選, 開啟新視窗進入 MyData 網站。

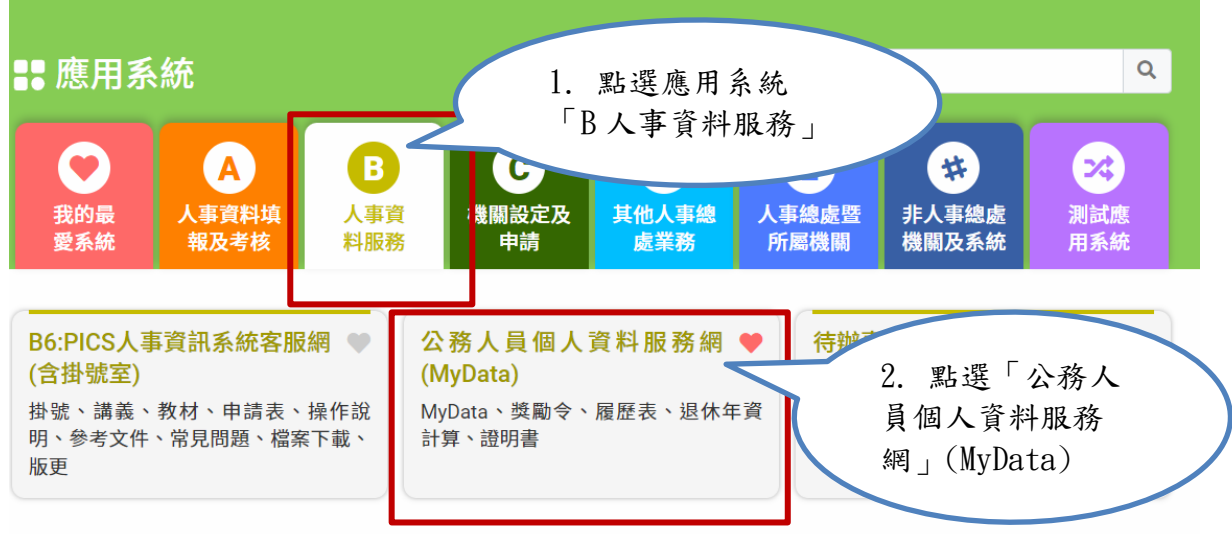

簡易說明:點擊愛心圖示可以加入/取消常用;系統反灰表示不適用您現在之登入方式

## 三、 進入「MyData 網站」,畫面如下:

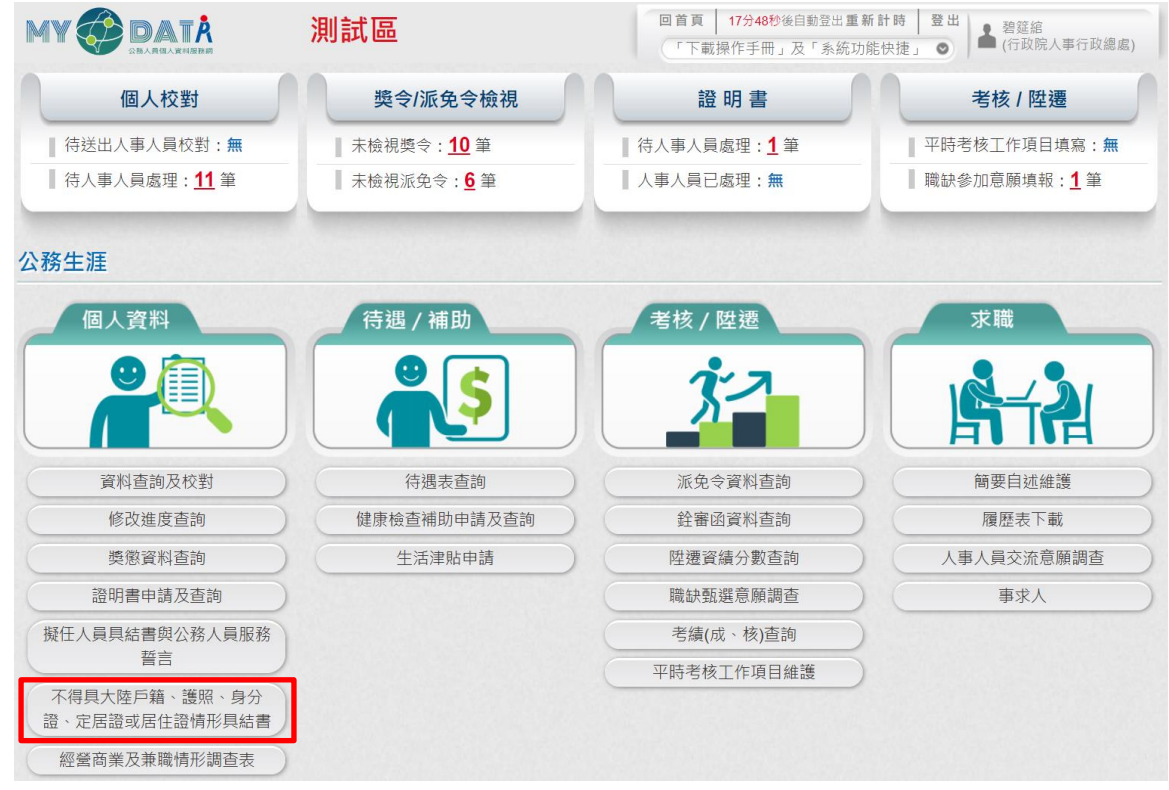

## 貳、個人如何填寫不得具大陸戶籍、護照、身分證、定居證或居住 證情形具結書

- 一、 用途
  - 提供機關調查現職同仁不得具大陸戶籍、護照、身分證、定居證 或居住證情形時,提供使用者線上填寫資料。
  - 使用對象:公務人力資料庫及技工工友駕駛及駐衛警線上填報系 統建有人事資料之職員、聘僱人員、約用人員、技工、工友、駕 駛。
- 二、 操作說明說明
  - 1. 同仁若有收到機關人事單位通知時,通知信(預設內容),如下圖:

| 行政院人事行政總處人事單位基知您可於個人資料服務網MyData填寫「不得具大陸戶籍、護照、身分證、定居證或居住證情形具結                                                                | 書」    |         |          |                    |       |
|----------------------------------------------------------------------------------------------------|-------|---------|----------|--------------------|-------|
|                                                                                                    |       | ≪) 全部回覆 | i →      | 轉奇                 | •••   |
| 业 收件曲                                                                                                    |       | 2025    | /4/28 (3 | 週一) 上 <del>1</del> | 10:51 |
| (〕) 還封鄧件以高重要性傳送・                                                                                                    |       |         |          |                    |       |
| 您好:<br>您尚未填寫「不得具大陸戶籍、護照、身分證、定居證或居住證情形具結書」,請至公務人員個人資料服務網(MyData)網站填寫!!                                                       |       |         |          |                    |       |
| 公務人員個人資料服務(MyData)登入及檢視方式<br>1.以自然人憑證、健保卡/醫事人員憑證或行動自然人憑證登入公務人員個人資料服務網(MyData) ( <u>https://gov.tw/uTH</u> )。<br>2.對罪「祭入」按鈕。 |       |         |          |                    |       |
| 2.11月 - 1.711年<br>3.首頁「個人資料」選項中・點選「不得具大陸戶籍、護照、身分證、定居證或居住證情形具結書」按鈕・逐項填寫並確認填寫內容無誤後,按「具結」                                      | 並「以自約 | 然人憑證簽署  | ° L 1    |                    |       |

此為系統自動發送・請勿回覆!!

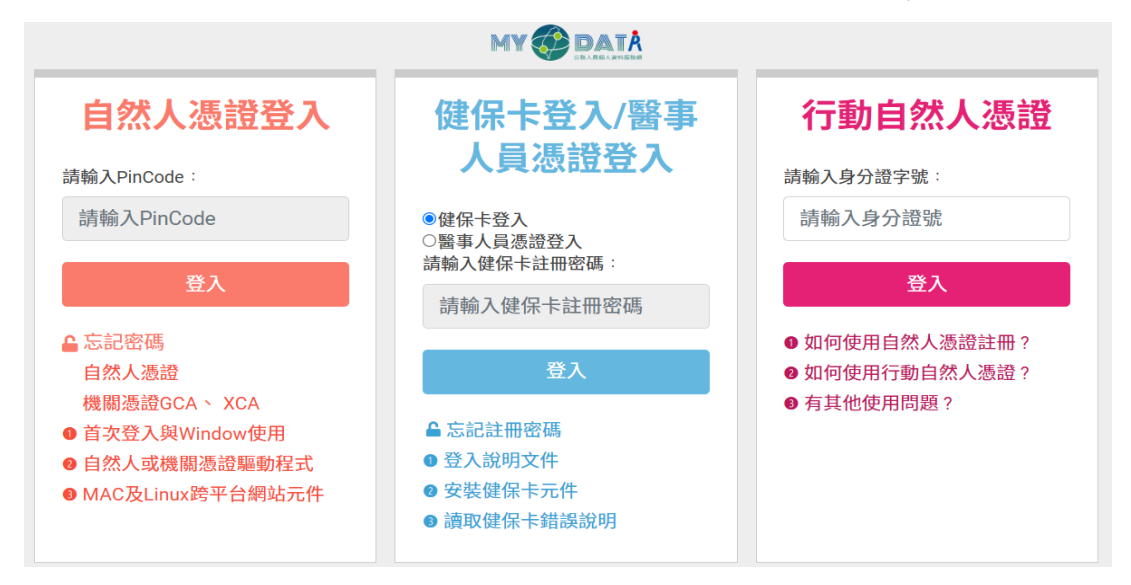

同仁可以點選通知信所附網址,再透過憑證登入 MyData 網站。

 不得具大陸戶籍、護照、身分證、定居證或居住證情形具結書, 請於 MyData 網站「個人資料」選項中,點選「不得具大陸戶籍、 護照、身分證、定居證或居住證情形具結書」。

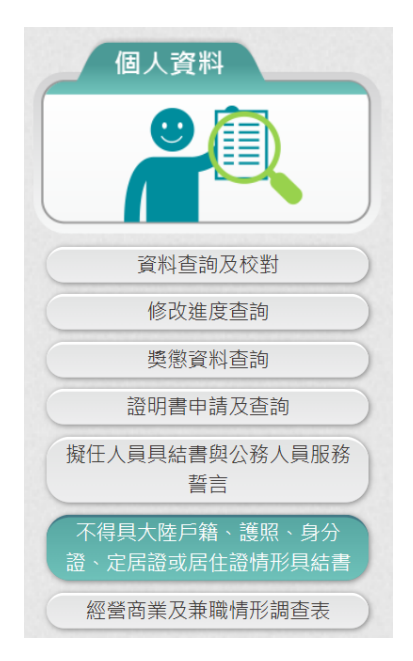

 使用者點選「不得具大陸戶籍、護照、身分證、定居證或居住證 情形具結書」按鈕。若從來沒有填寫資料時,顯示如下:

不得具大陸戶籍、護照、身分證、定居證或居住證情形具結書

| 2.4.1.2.2.2.1.1.1.1.1.1.1.1.1.1.1.1.1.1.                         |
|------------------------------------------------------------------|
| ※絿工或牧时,胡伏用,曰忝八忽谊〕 進行 或牧。                                         |
| 尚無簽核文件紀錄                                                         |
| 欲填寫<br>「擬任(現職)人員在中國大陸設有戶籍、領用中國大陸護照、身分證、定居證或居住證情形具結書」<br>請按下方按鈕!! |
| 並請使用「自然人憑證」進行簽核。                                                 |
|                                                                  |
|                                                                  |
|                                                                  |
|                                                                  |
|                                                                  |
|                                                                  |
| 回上頁 填寫具結書                                                        |

點選【填寫具結書】後,顯示畫面如下:請先確認已放入自然人憑證!!

| ※提供公務人員於MyData系統以自然人憑證進行簽核,並供簽核機關人事人員於MyDa                                                                                     | ta系统查核。             |
|----------------------------------------------------------------------------------------------------|---------------------|
| 茲就本人在中國大陸設有戶籍、領用中國大陸護照、身分證、定居證<br>願負法律責任:                                                                                      | 或居住證情形具結如下,如有不實,    |
| <ul> <li>一、是否在中國大陸設有戶籍、領用中國大陸護照、身分證、定居證情形:</li> <li>〇本人沒有在中國大陸設有戶籍、領用中國大陸護照、身分證、定居證。</li> <li>〇本人在中國大陸設有戶籍,領用中國: 訊息</li> </ul> |                     |
| (請接續勾選以下選項,可複選)<br>有中國大陸戶籍及身分證。<br>有中國大陸護照。<br>有中國大陸定居證。<br>確定                                                                 |                     |
| 二、是否申領中國大陸「居住證」及處理情形:<br>(一)申領情形<br>〇從來沒有申領。(勾選此項者以下免填)                                                                        |                     |
| ○曾經申領,是在擔任軍公教職前申領(證號                                                                                                    | )【已遺失者免填證號】         |
| ○曾經申領,是在擔任軍公教職後申領(證號                                                                                                    | ) 【已遺失者免填證號】, 取得原因: |
| (二)處理情形                                                                                                    |                     |
| 回上頁具結                                                                                                    |                     |

請按【確定】後,畫面顯示具結填寫的內容:

| ※提供公務人員於MyData系統以自然人憑證進行簽核,並供簽核機關人事人員於MyData系                                                                                                    | \$統查核。                                         |
|----------------------------------------------------------------------------------------------------|------------------------------------------------|
| 茲就本人在中國大陸設有戶籍、領用中國大陸護照、身分證、定居證或/<br>願負法律責任:                                                                                                    | <b>苦住證情形具結如下,如有不實</b> ,                        |
| <ul> <li>-、是否在中國大陸設有戶籍、領用中國大陸護照、身分證、定居證情形:</li> <li>○本人沒有在中國大陸設有戶籍、領用中國大陸護照、身分證、定居證:</li> <li>(請按續勾選以下選項,可複選)</li> <li>              有中國大陸戶籍及身分證。         </li> <li>             有中國大陸護照。         </li> <li>             有中國大陸護照。         </li> </ul> |                                                |
| 二、是否申領中國大陸「居住證」及處理情形:<br>(一)申領情形<br>〇從來沒有申領。(勾選此項者以下免填)                                                                                                    |                                                |
| ○曾經申領,是在擔任軍公教職前申領(證號                                                                                                    | )【已遺失者免填證號】                                    |
| ○ 曾經申領,是在擔任軍公教職後申領(證號                                                                                                    | ) 【已遺失者免填證號】, 取得原因:                            |
|                                                                                                    |                                                |
| (二)處理情形                                                                                                    |                                                |
| ○該證件已失效(有效期限至 止),本人承諾日後不再向中                                                                                                    | 國大陸申領居住證。                                      |
| ○該證件已遺失,本人承諾日後不再向中國大陸申領居住證。 ○該證件已朝角並由服務機關(構)學校收繳留存,本人承諾日後不再向中國大陸                                                                                                    | 5申領居住證。                                        |
| ○其他(請簡要說明):                                                                                                    |                                                |
|                                                                                                    |                                                |
|                                                                                                    |                                                |
| ○、調奏細入版員体消化力加於美和盲□陶/31、V」。 二、臺灣地區與大陸地區人民關係條例第9條之1規定:<br>臺灣地區人民不得在大陸地區設有戶籍或領用大陸地區護照。違反上述規定在大陸地區設有戶籍或領用<br>要外,喪失臺灣地區人民身分及其在臺灣地區選舉、罷免、創制、複決、擔任軍職、公職及其他以在臺<br>註銷其臺灣地區之戶籍登記。                                                                               | 大陸地區護照者,除經有關機關認有特殊考量必<br>灣地區設有戶籍所衍生相關權利,並由戶政機關 |
| 三、現職軍公教人員倘在中國大陸設有戶籍、領用中國大陸遺照、身分證、定居證,由服務機關(備)學校報述<br>報送對應之中央目的事業主管機關(銓叙部、內政部、國防部、教育部、行政院人事行政總處)。                                                                                                    | 送用人主管機關後陳轉大陸委員會處理,並同時                          |
| 四、所指「申領」包含換領、補領等各種向中國大陸申請領用之程序。                                                                                                    |                                                |
| 五、所申領之中國大陸居住證已失效者,無需由所服務機關(構)學校收繳留存。                                                                                                    |                                                |
| (收起備註)                                                                                                    |                                                |
| 具結人:碧筵綰                                                                                                    |                                                |
| 國民身分證統一編號: P299949402                                                                                                    |                                                |
| 服務機關(構)學校: 行政院人事行政總處人事資訊處                                                                                                    |                                                |
| 擬任職務(現職): 專員                                                                                                    |                                                |
| 職務所列官等職等 <sub>(無者免填</sub> ): 薦任第7職等至薦任第9職等<br>(官階資位級別)                                                                                                    |                                                |
| 本人已瞭解相關規定並確實填寫,如有不實,願負法律責任。                                                                                                    |                                                |
| 回上頁  具結                                                                                                    |                                                |
|                                                                                                    |                                                |
| 請逐項按實填寫資料                                                                                                    |                                                |

# 一、是否在中國大陸設有戶籍、領用中國大陸護照、身分證、定居證情形: ○本人沒有在中國大陸設有戶籍、領用中國大陸護照、身分證、定居證。

○本人在中國大陸設有戶籍,領用中國大陸護照、身分證、定居證:
 (請接續勾選以下選項,可複選)
 □ 有中國大陸戶籍及身分證。
 □ 有中國大陸護照。

一有中國大陸定居證。

▶ 請點選「本人沒有在中國大陸設有戶籍、領用中國大陸護照、身分

證、定居證。」或「本人在中國大陸設有戶籍,領用中國大陸護照、 身分證、定居證」

▶ 點選「本人在中國大陸設有戶籍,領用中國大陸護照、身分證、定 居證」時,才可以勾選下方的選項,可複選,如下圖: 一、是否在中國大陸設有戶籍、領用中國大陸護照、身分證、定居證情形: 〇本人沒有在中國大陸設有戶籍、領用中國大陸護照、身分證、定居證。 ●本人在中國大陸設有戶籍,領用中國大陸護照、身分證、定居證: (請接續勾選以下選項,可複選) ✓ 有中國大陸戶籍及身分證。 □ 有中國大陸護照。 一有中國大陸定居證。 二、是否申領中國大陸「居住證」及處理情形: (一)申領情形 〇從來沒有申領。(勾選此項者以下免填) 1 ●曾經申領,是在擔任軍公教職前申領(證號 830000 )【已遺失者免填證號】 ○曾經申領,是在擔任軍公教職後申領(證號) )【已遺失者免填證號】,取得原因: 3 (二)處理情形 ○該證件已失效 (有效期限至 止),本人承諾日後不再向中國大陸申領居住證。 4 ○該證件已遺失,本人承諾日後不再向中國大陸申領居住證。 ○該證件已剪角並由服務機關(構)學校收繳留存,本人承諾日後不再向中國大陸申領居住證。 ○其他(請簡要說明): 3

| 檢核規則:                       |
|-----------------------------|
| 1. 若申領情形點選從來沒有申請時,(二)處理情形不需 |
| 填寫,並清除曾經申領與處理情形欄位資料。        |
| 2. 證號:前6碼為830000數字共18碼,     |
| <b>攴ヮ:83000099999999999</b> |
| 3. 取得原因與其他(請簡要說明):200 中文字   |
| 4. 有效期限:限制只能小於等於當天日期        |

| 具結人: 碧筵綰                                                        |
|-----------------------------------------------------------------|
| 國民身分證統一編號: P299949402                                           |
| 服務機關(構)學校: 行政院人事行政總處人事資訊處                                       |
| 擬任職務(現職): 專員                                                    |
| 職務所列官等職等( <sub>無者免填</sub> ): 薦任第 <b>7</b> 職等至薦任第9職等<br>(官階資位級別) |
| ☑ 本人已瞭解相關規定並確實填寫,如有不實,願負法律責任。                                   |
| 回上頁 具結                                                          |

填寫完成後,請勾選 <2 本人已瞭解相關規定並確實填寫,如有不實,願負法律責任。 並按【具結】按鈕後,系統會檢核是否有插自然人憑證,若沒有插自然 人憑證,系統顯示訊息如下:

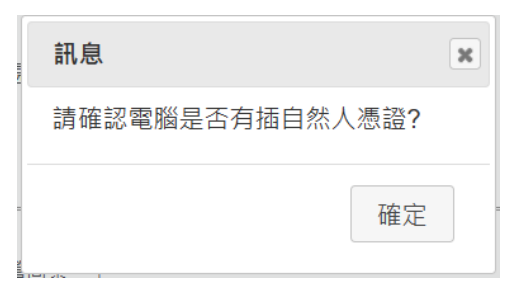

說明:按「具結」後,沒有任何簽核小視窗的畫面顯示時,請先檢查畫 面右上方是否有出現「系統已封鎖此網頁的彈出式視窗」

| ◆ CCPA人等服務県・世長 X      ◆ 行取除人等行取得者公務人員: X + | - 0 X                             |
|--------------------------------------------|-----------------------------------|
| ← → C                                      | i 🚺 🖬 👘                           |
|                                            | 回首頁 17分4秒後白動登出重新計時 登出 sooo        |
|                                            | 「下載操作手冊」及「糸統功能快速」 🌒 🚔 (行政院人事行政總處) |

若有,請點選【一律允許 https://mydata.dgpa.gov.tw 的彈出式視窗和重新導向】, 如下圖:

|                                         |                                                                                                    |                  | - | 0 | × |
|-----------------------------------------|----------------------------------------------------------------------------------------------------|------------------|---|---|---|
|                                         | 0                                                                                                    | 1                |   | • | : |
| 回首頁 11分55秒後自動登出重新計群<br>「下載操作手冊」及「系統功能快打 | 已封鎖彈出式視窗:<br>-<br>-<br>-<br>-<br>電九群 htt://mydstadgpagov.tw 的<br>-<br>電和量新導向<br>-<br>-<br>電視封鎖<br>雪程<br>-<br>-<br>-<br>-<br>-<br>-<br>-<br>-<br>-<br>- | ×<br>)彈出式視<br>完成 |   |   | × |

若電腦有插自然人憑證時,點選「具結」按鈕後,即完成簽核,畫面顯 示如下:

| 不得具大陸戶籍、護照、身分證、定居證或居住證情形具結書             |    |
|-----------------------------------------|----|
| ※線上簽核時,請使用「自然人憑證」進行簽核。                  |    |
| 1. 填表時間:114.04.11 15:35                 | 檢視 |
| 服務機關單位: 行政院人事行政總處人事資訊處<br>職稱: 專員<br>請點我 |    |

 檢視個人已填寫的「不得具大陸戶籍、護照、身分證、定居證或 居住證情形具結書」紀錄 回首頁點選「不得具大陸戶籍、護照、身分證、定居證或居住證 情形具結書」按鈕。若已有填寫過的資料,顯示如下:

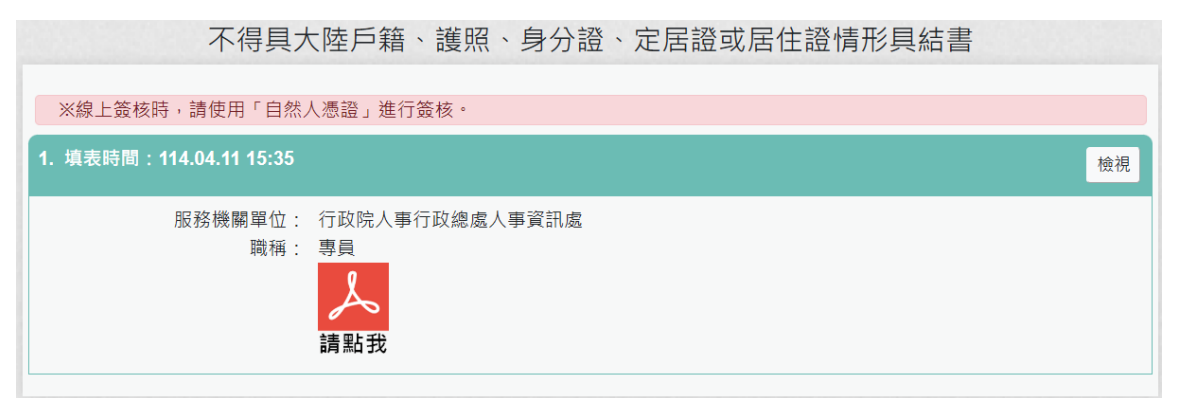

▶ 點右邊的【檢視】按鈕,顯示此筆具結填寫的資料內容。

| 擬任(現職)人員在中國大陸設有戶籍、<br>开                                                                                                    | 領用中國大陸護照、<br>移具結書                        | 身分證、定居證或居住證情                                                |
|----------------------------------------------------------------------------------------------------|------------------------------------------|-------------------------------------------------------------|
| ※提供公務人員於MyData系統以自然人憑證進行簽核,並依                                                                                                    | 共簽核機關人事人員於 <b>MyData</b> 系               | 統查核。                                                        |
| 茲就本人在中國大陸設有戶籍、領用中國大陸<br>願負法律責任:                                                                                                    | 護照、身分證、定居證或肩                             | 居住證情形具結如下 · 如有不實 ·                                          |
| <ul> <li>一、是否在中國大陸設有戶籍、領用中國大陸護照、</li> <li>◎本人沒有在中國大陸設有戶籍、領用中國大陸護照、</li> <li>○本人在中國大陸設有戶籍,領用中國大陸護照、身份<br/>(請接續勾選以下選項,可複選)</li> <li>□ 有中國大陸戶籍及身分證。</li> <li>□ 有中國大陸護照。</li> <li>□ 有中國大陸寢照。</li> <li>□ 有中國大陸定居證。</li> </ul> | <b>身分證、定居證情形:</b><br>身分證、定居證。<br>→證、定居證: |                                                             |
| 二、是否申領中國大陸「居住證」及處理情形:<br>(一)申領情形                                                                                                    |                                          |                                                             |
| ●從來沒有申領。(勾選此項者以下免填)                                                                                                    |                                          |                                                             |
| ○ 曾經申領,是仕擔仕車公教職則申領(證號                                                                                                    |                                          | ) 【 已 夏 失 者 免 琪 證 號 】                                       |
| ○曾經申領,是在擔任軍公教職後申領(證號                                                                                                    |                                          | )【已遺失者免填證號】,取得原因:                                           |
|                                                                                                    |                                          |                                                             |
|                                                                                                    |                                          | 2.十吨 中华 中华 2.1                                              |
| ○ 該證件已大双 ( 有双期限主<br>○ 該證件已清生,太人承諾日後不再向中國大院                                                                                                    | 止),                                      | 4人陛中視店任證。                                                   |
| ○該證件已還久,並入承諾百度不等的十國八個<br>○該證件已剪角並由服務機關(構)學校收繳留存                                                                                                    | ,本人承諾日後不再向中國大陸                           | 申領居住證。                                                      |
| ○其他(請簡要說明):                                                                                                    |                                          |                                                             |
|                                                                                                    |                                          |                                                             |
| (用註:<br>一、請具結人依實際情形分別於具結書口欄內打「v」。                                                                                                    |                                          |                                                             |
| 二、臺灣地區與大陸地區人民關係條例第9條之1規定:<br>臺灣地區人民不得在大陸地區設有戶籍或領用大陸地區護照。違反<br>要外,喪失臺灣地區人民身分及其在臺灣地區選舉、罷免、創制、<br>註銷其臺灣地區之戶籍登記。                                                                                                    | 《上述規定在大陸地區設有戶籍或領用,<br>複決、擔任軍職、公職及其他以在臺灣  | N陸地區護照者,除經有關機關認有特殊老量必<br><sup>18</sup> 地區設有戶籍所衍生相關權利,並由戶政機關 |
| 三、現職軍公教人員倘在中國大陸設有戶籍、領用中國大陸護照、身分<br>報送對應之中央目的事業主管機關(銓敘部、內政部、國防部、教員                                                                                                    | 證、定居證,由服務機關(構)學校報送<br>寄部、行政院人事行政總處)。     | 用人主管機關後陳轉大陸委員會處理,並同時                                        |
| 四、所指「申領」包含換領、補領等各種向中國大陸申請領用之程序。                                                                                                    |                                          |                                                             |
| 五、所申領之中國大陸居住證已失效者,無需由所服務機關(構)學校收;                                                                                                    | 繳留存。                                     |                                                             |
|                                                                                                    | (收起備註)                                   |                                                             |
| 具結人:碧筵綰                                                                                                    |                                          |                                                             |
| 國民身分證統一編號: P299949402                                                                                                    |                                          |                                                             |
| 服務機關 ( 構 ) 學校: 行政院人事行政總處人事資訊處                                                                                                    | 7                                        |                                                             |
| 擬任職務(現職): 專員                                                                                                    |                                          |                                                             |
| 職務所列官等職等(無者免填): 薦任第 <b>7</b> 職等至薦任第5<br>(官階資位級別)                                                                                                    | 9職等(P07-P09)                             |                                                             |
| 本人已瞭解相關規定並確實填寫·如有不實·願                                                                                                    | 負法律責任。                                   |                                                             |
|                                                                                                    | 回上頁                                      |                                                             |

▶ 點職職,即可下載不得具大陸戶籍、護照、身分證、定居證或居 住證情形具結書 PDF 檔。

| 114.3.25修正                                                |
|-----------------------------------------------------------|
| 擬任 (現職) 人員在中國大陸設有戶籍、領用中國大陸護<br>照、身分證、定居證或居住證情形具結書         |
| 茲就本人在中國大陸設有戶籍、領用中國大陸護照、身分證、定居證或<br>居住證情形具結如下,如有不實,願負法律責任: |
| 一、是否在中國大陸設有戶籍、領用中國大陸護照、身分證、定居證情形:                         |
| 团本人沒有在中國大陸設有戶籍、領用中國大陸護照、身分證、定居證。                          |
| □本人在中國大陸設有戶 <mark>籍,領用中國大陸</mark> 護照、身分證、定居證:             |
| (請接續勾選以下選項,可複選)                                           |
| □有中國大陸戶籍及身分證。                                             |
| □有中國大陸護照。                                                 |
| □有中國大陸定居證。                                                |
| 二、是否申領中國大陸「居住證」及處理情形:                                     |
| (一)申領情形                                                   |
| ☑從來沒有申領。(勾選此項者以下免填)                                       |
| □曾經申領,是在擔任軍公教職前申領(證號)【已遺失                                 |
| 者免填證號】                                                    |
| □曾經申領,是在擔任軍公教職後申領(證號)【已遺失                                 |
| 者免填證號】,取得原因:                                              |
| (二)處理情形                                                   |
| □該證件已失效(有效期限至年月日止),本人承諾                                   |
| 日後不冉向中國大陸甲領居住證。                                           |
| □該證件已現失,本人承諾日後个冉同甲國大陸甲領居住證。                               |
| □該證件已對再亚由服務機關(稱)学校收繳留存,本人承諾日後不再向                          |
| 十四大陸中領店住還。   □甘佐(持筋西始明)・                                  |
| □ 共他(请闻 安 就 坍 ) ・                                         |
| 兵而八·石建而<br>国民自入塔兹一绝影·D200010102                           |
| 四八才力 超机 确 统 · 1279747402                                  |
| 版仍成前 (拼) 于仪· 行政几八乎行政 感處<br>超仁 職 發 ( 現 職 ) : 東昌            |
|                                                           |
| (官階資位級別)                                                  |
| 簽核時間:114.4.21 15:35:36                                    |

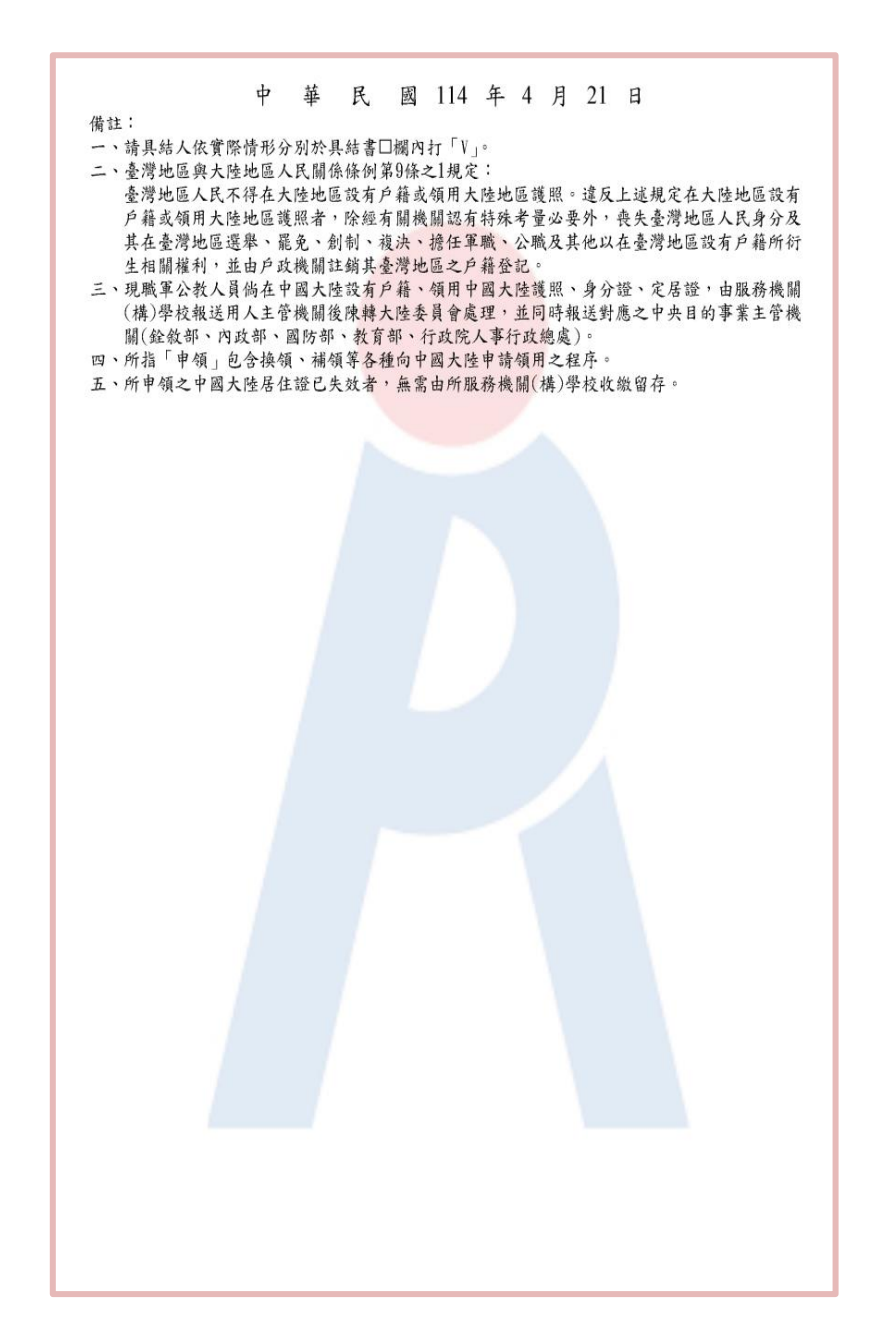

## 參、機關人事人員檢視不得具大陸戶籍、護照、身分證、定居證或 居住證情形具結書

- 一、 用途
  - 提供機關人事單位同仁檢視機關同仁填寫之不得具大陸戶籍、護照、身分證、定居證或居住證情形具結書。
  - 2. 使用對象:機關人事單位承辦人。
- 二、 操作說明說明
  - 請於 MyData 網站「人事人員」選項中,點選「不得具大陸戶籍、 護照、身分證、定居證或居住證情形具結書查詢」。

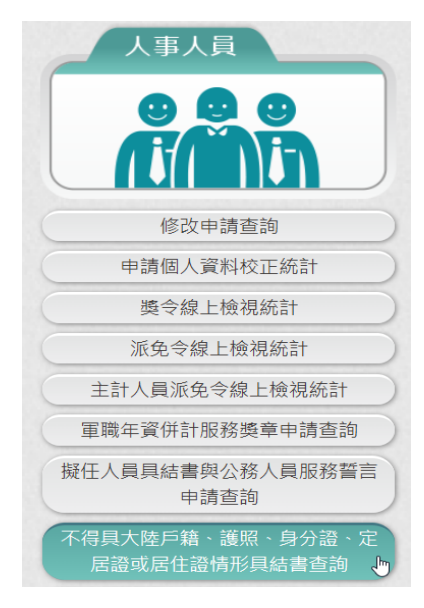

 使用者點選「不得具大陸戶籍、護照、身分證、定居證或居住證 情形具結書查詢」按鈕,畫面顯示如下:

| 不行     | 导具大陸戶籍、護          | 照、身分證、定居證 | 或居住證情形具結           | 書查詢           |
|--------|-------------------|-----------|--------------------|---------------|
| *服務機闢: | A5800000A 行政防     | 記人事行政總處   |                    |               |
|        | □含所屬機關            |           |                    |               |
| 簽核日期:  | ~                 |           |                    |               |
| 人員區分:  |                   |           |                    |               |
| 服務單位:  |                   |           |                    |               |
|        |                   |           |                    |               |
|        | 機關名稱              |           | 簧核人數               | 尚未簽核人數        |
|        | 機關名稱行政院人事行政總國     | <u>R</u>  | 资核人数<br>1          | 尚未簽核人數<br>347 |
|        | 機關名稱<br>行政院人事行政總處 | <u>8</u>  | 簽核人數<br>1          | 尚未簽核人數<br>347 |
|        | 機關名稱<br>行政院人事行政總處 | 5         | 簽核人數<br>1          | 尚未簽核人數<br>347 |
|        | 機關名稱<br>行政院人事行政總處 | 2         | <u>策核人數</u><br>1   | 尚未簽核人數<br>347 |
|        | 機關名稱<br>行政院人事行政總處 | <u>E</u>  | <u> </u>           | 尚未簽核人數<br>347 |
|        | 機關名稱<br>行政院人事行政總成 | 2         | <u> 策核人</u> 戴<br>1 | 尚未簽核人數<br>347 |

- 輸入服務機關後,按【查詢】後,顯示機關在職人員簽核人數 與尚未簽核人數。
- ▶ 點選已簽核人數數字,顯示此數字的明細資料。

|               | 機關名稱 簽核人數 |            |               |      |                    |           |               |  |  |
|---------------|-----------|------------|---------------|------|--------------------|-----------|---------------|--|--|
|               |           |            | 347           |      |                    |           |               |  |  |
|               |           |            |               |      |                    |           |               |  |  |
| 不             | 得具大陸戶     | 籍、護照       | 、身分證、5        | 定居證或 | 居住證情形具結            | 書查詢       |               |  |  |
| *服務機關:        | A5800000A | 行政院人事      | <b>『</b> 行政總處 |      |                    |           |               |  |  |
| 簽核日期:         |           | ~          |               |      |                    |           |               |  |  |
| *簽核狀況:        | ●已簽核○尚    | i未簽核       |               |      |                    |           |               |  |  |
| 人員區分:         |           |            |               |      |                    |           |               |  |  |
| 服務單位:         |           |            |               |      |                    |           |               |  |  |
| 身分證號          | E         |            | 姓名            |      |                    |           |               |  |  |
|               | 含前機關具     | 結資料 🗌 含離   | 職人員           |      |                    |           |               |  |  |
| 服務機關          | 服務單位      | 身分證號       | 姓名            | 職稱   | 簽核時間               |           | 簽核時機關         |  |  |
| 行政院人事行政總<br>處 | 人事資訊處     | P29994**** | 碧筵綰    專員     |      | 114.04.11 15:35:36 | 檢視<br>請點我 | 行政院人事行政<br>總處 |  |  |
|               |           | 回上頁        | 查詢 匯出         | 報表 匯 | 出彙整清單              |           |               |  |  |

▶ 含前機關具結資料

| 身分詞           | 登号虎                 |            | 姓名    |       |                       |                |               |
|---------------|---------------------|------------|-------|-------|-----------------------|----------------|---------------|
| ✓含前機關具結資料     |                     |            |       |       |                       |                |               |
| 服務機關          | 服務單位                | 身分證號       | 姓名    | 職稱    | 簽核時間                  |                | 簽核時機關         |
| 行政院人事行政約<br>處 | <sup>99</sup> 人事資訊處 | P29994**** | 碧筵綰   | 專員    | 114.04.21<br>15:35:36 | 檢視<br>人<br>請點我 | 行政院人事行政<br>總處 |
| 臺北市政府人事處      | Z 資訊室               | P29994**** | 碧筵綰   | 分析師   | 114.04.08<br>17:28:16 | 檢視<br>人<br>請點我 | 臺北市政府人事<br>處  |
|               |                     |            | _     | _     | _                     |                |               |
|               |                     | 回上頁        | 查詢 匯出 | 報表 匯出 | 彙整清單                  |                |               |

若有勾選前機關具結資料,也會顯示當事人在前機關具結的資料。

- ▶ 點選檢視,顯示該筆資料填寫的內容。
- 點選購,即可下載不得具大陸戶籍、護照、身分證、定居證或 居住證情形具結書 PDF 檔。
- ▶ 點選尚未簽核人數數字,顯示尚未簽核的人員明細資料。

|               | ł           | 幾關名稱    |         | 簽核人數 | 尚未簽核  | 人數       |      |  |  |
|---------------|-------------|---------|---------|------|-------|----------|------|--|--|
|               | 行政院         | 人事行政總處  | 1       | 347  |       |          |      |  |  |
|               |             |         |         |      |       |          |      |  |  |
| 不行            | 得具大陸月       | 「籍、護照   | • 身分證 · | 定居證或 | 居住證情形 | 具結書查詢    |      |  |  |
| *服務機關:        | A58000000   | A 行政院人事 | F行政總處   |      |       |          |      |  |  |
| 簽核日期:         |             | ~       |         |      |       |          |      |  |  |
| *簽核狀況:        | ○已簽核 ● ⅰ    | 尚未簽核    |         |      |       |          |      |  |  |
| 人員區分:         |             |         |         |      |       |          |      |  |  |
| 服務單位:         |             |         |         |      |       |          |      |  |  |
| 身分證號          |             |         | 姓名      |      |       |          |      |  |  |
|               | 合前機關具       | 具結資料    |         |      |       |          |      |  |  |
| 服務機關          | 服務單位        | 身分證號    | 姓名      | 職稱   | 簧核時間  | <b>策</b> | 核時機關 |  |  |
| 行政院人事行政總<br>處 |             |         |         | 辦事員  |       |          |      |  |  |
| 行政院人事行政總<br>處 |             |         |         | 參事   |       |          |      |  |  |
| 行政院人事行政總處     |             |         |         | 參事   |       |          |      |  |  |
| 行政院人事行政總<br>處 |             |         |         | 秘書   |       |          |      |  |  |
| 行政院人事行政總<br>處 |             |         |         | 視察   |       |          |      |  |  |
| 行政院人事行政總處     |             |         |         | 專員   |       |          |      |  |  |
|               | 1 2 3 4 5 » |         |         |      |       |          |      |  |  |
|               |             | 同上頁     | 香詢 _ 發  | 送通知信 | 匯出報表  |          |      |  |  |

▶ 按【匯出報表】:將簽核人員或尚未簽核的人員產製報表清 單。

#### 擬任 (現職)人員在中國大陸設有戶籍、領用中國大陸護照、身分證、定居證或居住證情形具結書 尚未簽核清冊

|           |      |            |     |      |                       | 列印日期:114/04/14 |
|-----------|------|------------|-----|------|-----------------------|----------------|
| 服務機關      | 服務單位 | 身分證號       | 姓名  | 職稱   | 簽核時間                  | 簽核時機關          |
| 行政院人事行政總處 | 局長室  | G19991**** | 柯政○ | 專門委員 |                       |                |
| 行政院人事行政總處 | 局長室  | H29998**** | 簡隆○ | 專門委員 |                       |                |
| 行政院人事行政總處 | 局長室  | B19990**** | 侯男○ | 秘書   |                       |                |
| 行政院人事行政總處 | 局長室  | A29993**** | 鄭庭○ | 科員   |                       |                |
| 行政院人事行政總處 | 局長室  | A29999**** | 巫鴻○ | 辦事員  | 114.04.09<br>10:28:16 | 經濟部            |
| 行政院人事行政總處 | 局本部  | R19999**** | 高鴻○ | 主任秘書 |                       |                |

| 擬任 (現職)人員在中國大陸設有戶籍、領用中國大陸護照、身分證、定居證或居住證情形具結書<br>已簽核清冊 |       |            |     |     |                       |                |  |  |  |
|-------------------------------------------------------|-------|------------|-----|-----|-----------------------|----------------|--|--|--|
|                                                       |       |            |     |     |                       | 列印日期:114/04/14 |  |  |  |
| 服務機關                                                  | 服務單位  | 身分證號       | 姓名  | 職稱  | 簽核時間                  | 簽核時機關          |  |  |  |
| 行政院人事行政總處                                             | 人事資訊處 | P29994**** | 碧筵綰 | 專員  | 114.04.11<br>15:35:36 | 行政院人事行政總處      |  |  |  |
| 臺北市政府人事處                                              | 資訊室   | P29994**** | 碧筵綰 | 分析師 | 114.04.08<br>17:28:16 | 臺北市政府人事處       |  |  |  |

▶ 按【發送通知信】:將尚未簽核的人員顯示在下方。

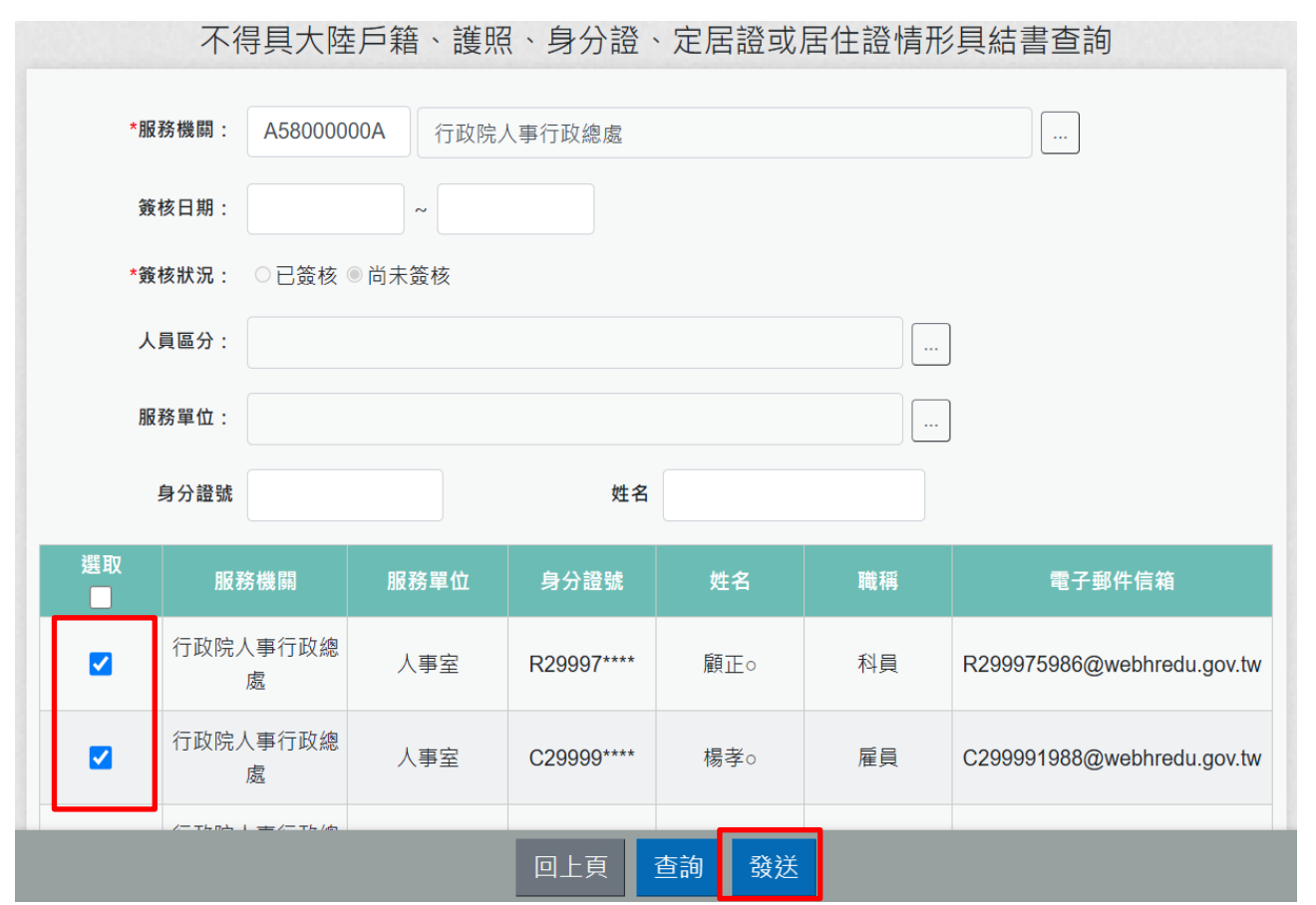

請勾選要發送的人員名單後,按【發送】後,顯示發送通知信的

### 主旨與內容

### 信件內容

#### \*主旨 可輸入100個中英文字(含標點符號)

行政院人事行政總處人事單位通知您可於個人資料服務網MyData填寫「不得具大陸戶籍、護照、身分證

#### \*內容 可輸入500個中英文字(含標點符號)

您好:

您尚未填寫「不得具大陸戶籍、護照、身分證、定居證或居住證情形具結書」,請至公務人員個人資料 服務網(MyData)網站填寫!!

公務人員個人資料服務(MyData)登入及檢視方式 1.以自然人憑證、健保卡 / 醫事人員憑證或行動自然人憑證登入公務人員個人資料服務網(MyData) ( https://gov.tw/uTH) ° 2.點選「登入」按鈕。

> 通知信的主旨與內容系統會帶入預設值,承辦人可以自行調整, 確認主旨與內容後,請按【確定發送】,系統會顯示預計發送的 時間

> > ×

| 1.77 | -                                                                                                    |  |
|------|----------------------------------------------------------------------------------------------------|--|
| ΞH   | 見                                                                                                    |  |
| 111  | - <b>-</b> - <b>-</b> - |  |

選取2人 本次通知將預訂於114年04月25日13 時00分後發送

確定

#### 信件內容

行政院人事行政總處人事單位通知您可於個人資料服務網MyData填寫「不得具大陸戶籍、護照、身分證、定居證或居住證情形具結書」

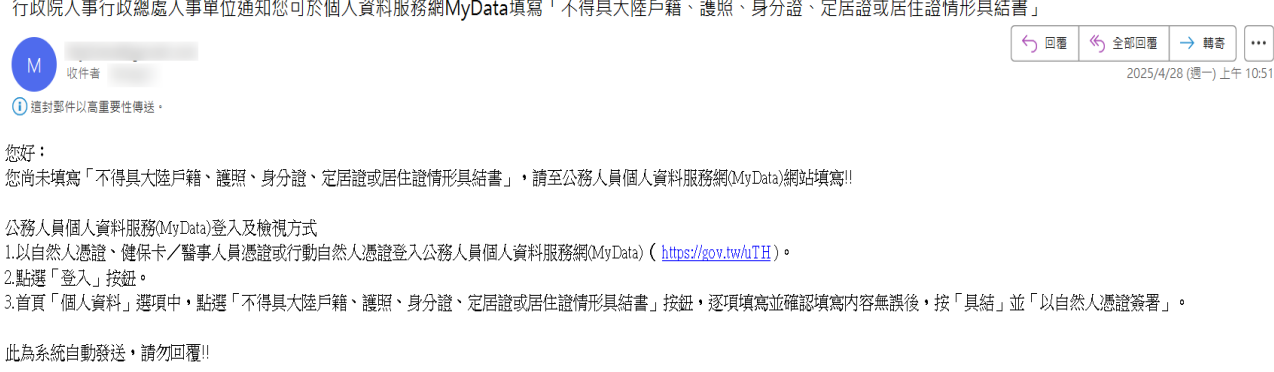

說明:

×

確定發送

若沒有電子郵件信箱,則無法選取,電子郵件信箱來源為表2 現職資料。

| 選取 | 服務機關      | 服務單位 | 身分證號 | 姓名 | 職稱    | 電子郵件信箱 |
|----|-----------|------|------|----|-------|--------|
|    | 行政院人事行政總處 | 秘書室  |      |    | 1.144 |        |

- 每日系統排程設定1點、7點、13點與19點發送通知信。
- 信件主旨與內容若機關尚未發送過,系統會自動帶入預設值, 若機關有發送過,系統會自動帶入機關上一次發送的主旨與內容,機關可以再自行調整。
- 按【匯出彙整清單】:簽核狀態為已簽核,此按鈕才會顯示出來,將簽核人員填寫的資料產製報表上。

| . n           | 报任(現職)人員在中國大陸設有戶籍、領用中國大陸護照、身分證、定居證或居住證情形具結書<br>填寫資料彙總表 |     |                                        |                                                                              |                |        |         |                                       |                        |                 |                                       |                      |                       |
|---------------|--------------------------------------------------------|-----|----------------------------------------|------------------------------------------------------------------------------|----------------|--------|---------|---------------------------------------|------------------------|-----------------|---------------------------------------|----------------------|-----------------------|
| 機關            | 單位                                                     | 職稱  | 姓名<br>餐核時間<br>簽核時機關                    | <ul> <li>一、是否在中</li> <li>國大陸設有戶</li> <li>籍、隨環用中國</li> <li>大陸袋、定足袋</li> </ul> | 中國大陸戶籍<br>及身分證 | 中國大陸護照 | 中國大陸定居證 | 二、是否申領<br>中國大陸「居<br>住證」及處理<br>情形-(一)申 | 證號                     | 取得原因            | 二、是否申領<br>中國大陸「居<br>住證」及處理<br>情形-(二)處 | <u>利印日</u><br>有效期限日期 | ##:114/04/14<br>其他-說明 |
| 行政院人事<br>行政總處 | 人事資訊處                                                  | 專員  | 碧筵館<br>114.4.11 15:35<br>行政院人事行政<br>總處 | が止 しる止<br>情形<br>否                                                            |                |        |         | 领情形<br>否                              |                        |                 | 理情形                                   |                      |                       |
| 臺北市政府<br>人事處  | 資訊室                                                    | 分析師 | 碧筵紹<br>114.4.8 17:28<br>臺北市政府人事<br>盧   | £                                                                            | 有              | 有      | 無       | 擔任軍公教<br>職前申領                         | 83000012345<br>6789123 |                 | 已失效                                   | 113年04月30日           |                       |
|               |                                                        |     |                                        |                                                                              |                |        |         | 二中住情領否教擔後、國證形情/曜任申                    | 是大」(形擔前軍領否陸及一:任申公      | 申「處) 軍領教領居理 公/職 | 二中住情理已失其、國語飛情失/他                      | 是大」(形效已不是)(形效已)      | ə f 寇處 遺/             |